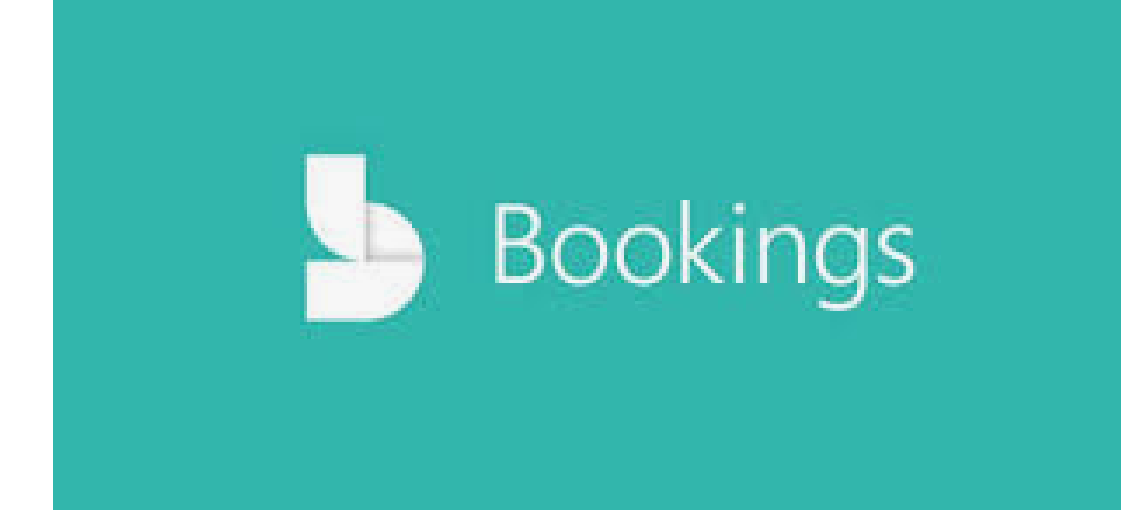

November 3, 2022

Updated: October 9, 2023

## CONTENTS

| Introduction                                               |
|------------------------------------------------------------|
| Access Bookings                                            |
| Creating a new booking calendar 4                          |
| From the Bookings Homepage                                 |
| Create from scratch5                                       |
| Cloning an existing Calendar                               |
| Creating a Calendar while viewing another calendar7        |
| Enter your business information                            |
| Bookings Services Setup                                    |
| Basic Details10                                            |
| Availability options11                                     |
| Assign Staff12                                             |
| CustomER Fields12                                          |
| Adding a Custom Field13                                    |
| Notifications14                                            |
| Email reminders14                                          |
| Adding staff to Bookings15                                 |
| Scheduling business closures, time off and vacation time16 |
| Business Closure                                           |
| Time off18                                                 |
| Setup and publish your booking page18                      |
|                                                            |
| Creating a manual booking                                  |
| Creating a manual booking22<br>Adding employees work hours |
| Creating a manual booking22<br>Adding employees work hours |
| Creating a manual booking                                  |
| Creating a manual booking                                  |
| Creating a manual booking                                  |

| C    | Create a Calendar                            | 25   |
|------|----------------------------------------------|------|
| S    | ichedule a booking in the Teams Bookings app | 27   |
| C    | Conduct and Monitor Appointments             | . 29 |
| Trai | ining videos                                 | . 29 |

## **MICROSOFT BOOKINGS**

#### INTRODUCTION

Microsoft Bookings lets you track, manage and organize your appointments and calendars all in one place. **A bookings calendar integrates with your personal Outlook calendar** so there are no conflicting dates/times. Create a calendar for each event for customers to schedule and re-schedule.

## ACCESS BOOKINGS

#### First time access

- 1. Go to **portal.office.com** and login is prompted.
- 2. In the **search bar** at the top, type **bookings** and then choose bookings from the list below. The Bookings homepage opens showing any Booking calendars you have created in the past.

#### After accessing the first time

3. You can search or select another booking calendar from the Bookings homepage.

## **CREATING A NEW BOOKING CALENDAR**

#### FROM THE BOOKINGS HOMEPAGE

1. Click the Create new calendar

button located on the right side of the homepage.

2. You can choose to create a new calendar **from scratch** or **clone** another calendar.

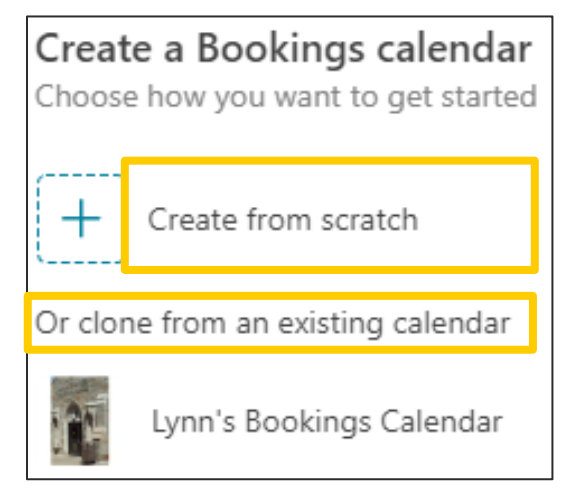

#### **CREATE FROM SCRATCH**

1. Click Create from scratch.

The Create a new Bookings calendar screen appears.

- 2. Add a Business name, logo, Business type and Business hours.
  - Business name Type the name of your calendar NOTE: Keep in mind that this name will create the email address for sending booking invites (e.g. <u>businessname@domain.com</u>) and booking page link (e.g., <u>https://book.ms/b/buisinessname@domain.com</u>)
  - **Logo** save image as a .jpg, jpeg.
  - **Business type** choose the drop-down arrow to the right for different selections.
  - Business hours Hours of the business. You can add closures, time off and vacation time once the calendar is created.

| Name *                                                 |   |
|--------------------------------------------------------|---|
| Lynn Rossello II Training Hours                        |   |
| Training 🕅 Remove                                      |   |
| Business type<br>IT support                            | ~ |
| Business hours<br>Mon-Fri, 8:00 AM - 4:30 PM<br>Change |   |

- 3. Click Next.
- 4. Invite staff who will need access to this calendar and designate their role.

| Donohue, Mare<br>donohm2@rpi.edu | Team member   |
|----------------------------------|---------------|
|                                  | Administrator |
|                                  | Team member   |
|                                  | Scheduler     |
|                                  | Viewer        |
|                                  | Guest         |

5. Click Next.

- 6. **Set up a service** What days and hours will you or team be available? Will this be a Team meeting?
- 7. Click Update service
- 8. Add more services, or just click Next.
- 9. **Choose who can book appointments** No self-service (can only book from the bookings app), People in my organization, or Anyone can schedule.
- 10. Click "Create calendar" and a message appears stating the calendar is being setup.
  - An email is sent to you stating that the calendar was created and that you are the Administrator.
  - The Bookings screen shows a shared link for the new calendar.

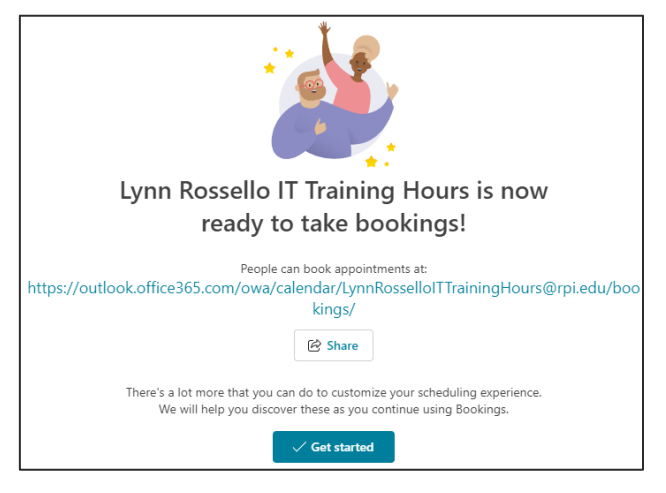

#### **CLONING AN EXISTING CALENDAR**

1. From the Bookings homepage, locate the calendar you want to clone and click the ... three dots in the upper right corner of the calendar icon and choose Clone.

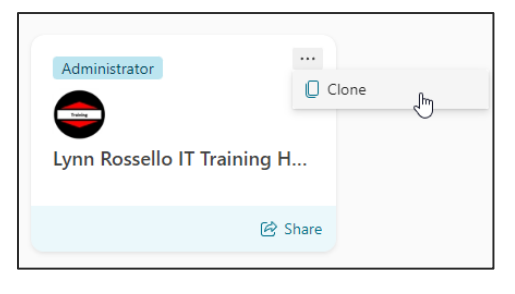

2. The Copy a Bookings calendar screen is where

you can <u>Edit</u> Services, Staff and Settings for the new cloned calendar.

3. Click Continue.

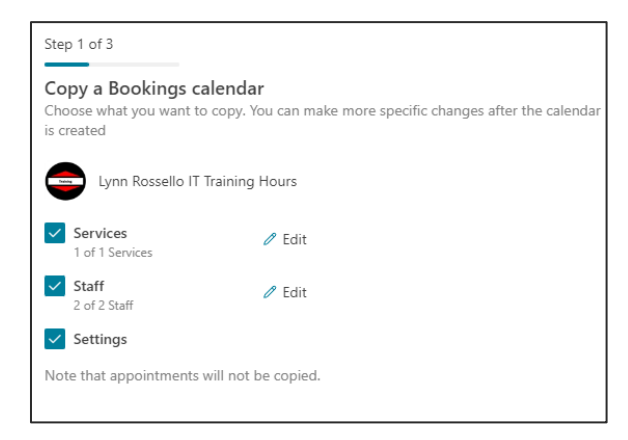

4. Rename the Calendar and change the Business type.

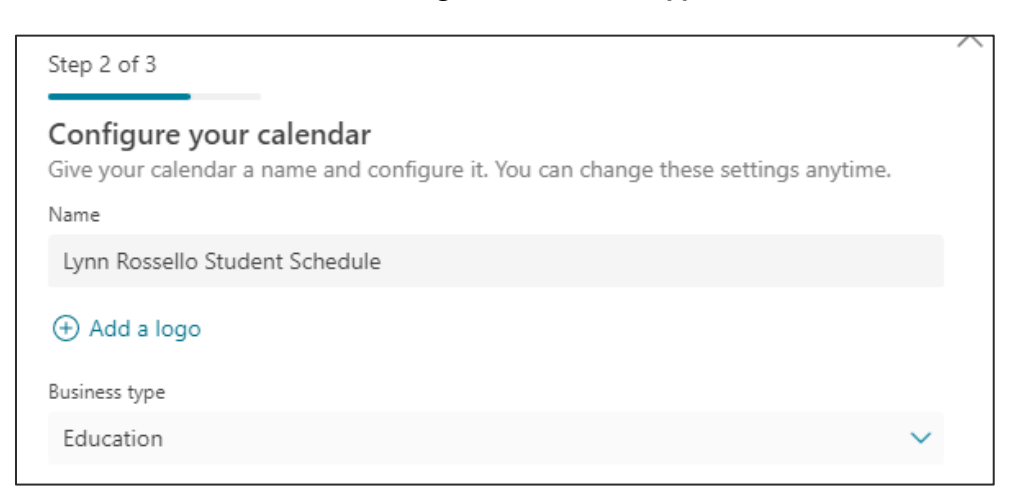

- 5. Click Continue.
- 6. Choose who can book appointments.
- 7. Click **Create Calendar** and once the calendar is setup, you will receive an email and the shared link screen appears in the booking app.

#### **CREATING A CALENDAR WHILE VIEWING ANOTHER CALENDAR**

1. While viewing a calendar, click the drop-down arrow to the right of the name of the

calendar on the left side navigation pane and choose

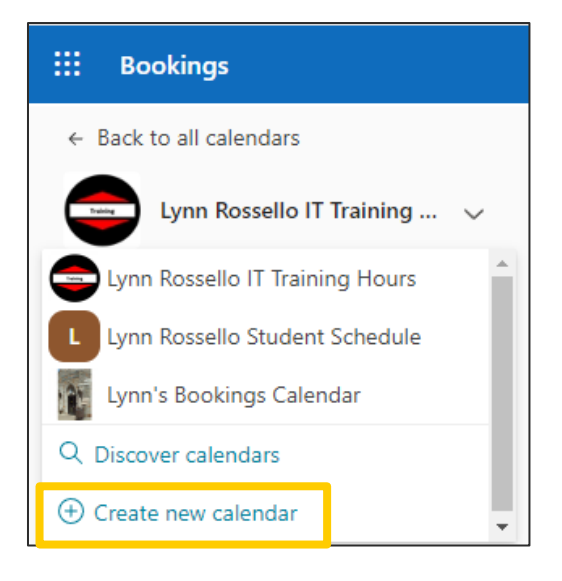

#### ENTER YOUR BUSINESS INFORMATION

1. From the navigation pane on the left, click Business information

| Business information                      |                                                                                                    |   |  |  |  |
|-------------------------------------------|----------------------------------------------------------------------------------------------------|---|--|--|--|
| Basic details                             | Includes business name, address, phone, links and other basic details                                                | ~ |  |  |  |
| Privacy policy and Terms and conditions ① | Enter business Privacy policy and<br>Terms and conditions details                                                    | ~ |  |  |  |
| Business logo                             | Add or change your business logo<br>that your customers will see in your<br>booking page, reminders and<br>messages. |   |  |  |  |
| Training                                  | Change logo Delete logo                                                                                              |   |  |  |  |
| ( Business hours                          | Enter information about your<br>business hours                                                                       | ~ |  |  |  |
| 图 ACS App Integration                     | Connect your Azure Communication<br>Service App with Bookings                                                        | ~ |  |  |  |

- 2. On the **Basic details** section, complete your business name, address, phone, URL link (homepage for your business, i.e. http://rpi.edu/)and other basic details.
- 3. Under Business logo, you can change or delete a logo.
- 4. Hours can be changed under Business hours section. Click + to add start- and endtime selectors.

How to set hours for a split shift (information directly from link below) (https://learn.microsoft.com/en-us/microsoft-365/bookings/enter-business-information?view=0365-worldwide)

You might need to block out a portion of each day or week to have staff meetings, update inventory, or take care of other rhythm-of-business details. The Bookings app allows you to limit customer appointments to your specified time slots.

For example, you have staff meetings every Thursday from 1 o'clock to 2:30 and want to block out that time so all of your staff members can attend. To do this:

1. On the Business information page, under Business hours, select a start and end time for Thursdays. In this example, we'll set 8:00 a.m. to 1:00 p.m.

2. Select + to create a new row for Thursday.

| Monday         8:00 AM         5:00 PM         III         +           Tuesday         8:00 AM         5:00 PM         III         +           Wednesday         8:00 AM         5:00 PM         IIII         +           Thursday         8:00 AM         5:00 PM         IIIII         +           Thursday         8:00 AM         1:00 PM         IIIIIIIIIIIIIIIIIIIIIIIIIIIIIIIIIIII | ss hours       | Enter informat<br>business hours | ion about your<br>s     | ^ |
|----------------------------------------------------------------------------------------------------|----------------|----------------------------------|-------------------------|---|
| Tuesday       8:00 AM       5:00 PM       III       III       +         Wednesday       8:00 AM       5:00 PM       III       +         Thursday       8:00 AM       1:00 PM       III       +         Friday       8:00 AM       5:00 PM       III       +         Saturday       8:00 AM       5:00 PM       III       +                                                                 | day 8:00 AM    | ✓ 5:00 PM                        | ~ 単 +                   |   |
| Wednesday         8:00 AM         5:00 PM         IIIIIIIIIIIIIIIIIIIIIIIIIIIIIIIIIIII                                                                                                    | day 8:00 AM    | ✓ 5:00 PM                        | ~ ₪ +                   |   |
| Thursday         8:00 AM         1:00 PM         Image: Height +           Friday         8:00 AM         5:00 PM         Image: Height +           Saturday         Day off         +                                                                                                    | nesday 8:00 AM | ✓ 5:00 PM                        | ~ ₪ +                   |   |
| Friday         8:00 AM         5:00 PM         III         +           Saturday         Day off         +                                                                                                    | day 8:00 AM    | ✓ 1:00 PM                        | ~ ₪ +                   |   |
| Saturday Day off +                                                                                                    | 8:00 AM        | ✓ 5:00 PM                        | <ul><li>√ Ū +</li></ul> |   |
|                                                                                                    | day            | Day off                          | +                       |   |
| Sunday Day off +                                                                                                    | ау             | Day off                          | +                       |   |

3. In the new row, select 2:30 p.m. for the start time and 6:00 p.m. for the end time.

| Business hours |         |        | Enter informati<br>business hours | on about yo | ur |   | ^ |
|----------------|---------|--------|-----------------------------------|-------------|----|---|---|
| Monday         | 8:00 AM | $\sim$ | 5:00 PM                           | $\sim$      | Û  | + |   |
| Tuesday        | 8:00 AM | $\sim$ | 5:00 PM                           | $\sim$      | Û  | + |   |
| Wednesday      | 8:00 AM | $\sim$ | 5:00 PM                           | $\sim$      | Û  | + |   |
| Thursday       | 8:00 AM | $\sim$ | 1:00 PM                           | $\sim$      | Û  |   |   |
|                | 2:30 PM | $\sim$ | 6:00 PM                           | ~           | Û  | + |   |
| Friday         | 8:00 AM | $\sim$ | 5:00 PM                           | ~           | Û  | + |   |
| Saturday       |         | Day    | / off                             |             | +  |   |   |
| Sunday         |         | Day    | / off                             |             | +  |   |   |
|                |         |        |                                   |             |    |   |   |

4. Select Save.

When a customer goes to your booking page, he or she will see that your business is closed from 1 to 2:30 on Thursdays.

5. Click **Save** at the top when you are finished setting up your business information.

#### **BOOKINGS SERVICES SETUP**

Once Services is set up, customers go to your business web site to book an appointment, they can see exactly what types of appointments are available and choose the staff member they want to schedule with. For example, in education, services can be Office Hours, Tutoring, On-line Meeting, In-Person Meeting

You can also add customized information and URLs to the email confirmation and reminders that you send when someone books a date/time through your booking page.

- 1. Open **Your calendar** and then click **Services** on the left navigation pane.
- 2. Select Add new service.

BAS

3. At the **Basic details** page add a name of your service. i.e. **Student Appointments** 

| dd service                                                                                                    | _ |                                                                                                    |
|----------------------------------------------------------------------------------------------------|---|----------------------------------------------------------------------------------------------------|
| Basic details                                                                                                    | ۵ | IT appointments                                                                                                    |
| Availability options     Assign staff     Lotom fields     Notifications     New                                                                                                 | ≡ | Schedule a time to speak to IT Staff about a specific training question.                                                                 |
| Default scheduling policy O<br>Default scheduling policy,<br>availability, notifications and<br>staff settings<br>Publishing options<br>Show this service on the<br>booking page | © | Add online meeting ○       Duration       0                                                                                              |
|                                                                                                    | P | Notes                                                                                                    |
|                                                                                                    | 8 | Maximum number of attendees           1              û attendees            Let customers manage their appointment when it was booked by |

| Service name          | Enter the name of the service that will appear in the drop-down menu on the Calendar page. As well as a tile on the Self-service page.                                                         |  |  |  |  |  |  |
|-----------------------|----------------------------------------------------------------------------------------------------|--|--|--|--|--|--|
| Description           | This description will appear when a customer clicks the information icon on the Self-<br>service page.                                                                                         |  |  |  |  |  |  |
| Default location      | This location is what will be displayed on confirmation and reminder emails for both staff and customers, and it will be displayed on the calendar event created for the booking.              |  |  |  |  |  |  |
| Add online<br>meeting | Enables or disables online meetings for each appointment, using via Teams or Skype depending on which one you configure as the default client for the staff member.                            |  |  |  |  |  |  |
|                       | If Enabled:                                                                                                    |  |  |  |  |  |  |
|                       | A link to a Teams or Skype meeting, unique to the booking, will be added to<br>the calendar event on both the staff's and the customers' calendars, along wit<br>dial-in information.          |  |  |  |  |  |  |
|                       | The link to join the meeting will be added to all confirmation and reminder emails.                                                                                                    |  |  |  |  |  |  |
|                       | If Disabled:                                                                                                    |  |  |  |  |  |  |
|                       | Appointments will not contain any meeting options.                                                                                                    |  |  |  |  |  |  |
| Duration              | This is how long all meetings will be booked for. The full appointment time will be blocked on the staff's calendars.                                                                          |  |  |  |  |  |  |
| Buffer time           | Enables extra time to the staff's calendar every time an appointment is booked. For example: set 15 min after the scheduled appointment for staff to do follow up from the appointment before. |  |  |  |  |  |  |

| Dulas not est                          | This will not be used. If <b>Price not set</b> is selected, then no price or reference to cost or                                                                                                    |  |  |  |  |  |
|----------------------------------------|----------------------------------------------------------------------------------------------------|--|--|--|--|--|
| Price not set                          | pricing will appear.                                                                                                    |  |  |  |  |  |
|                                        | Internal note to staff. Field appears in the booking event for booked staff, as well as on                                                                                                    |  |  |  |  |  |
| Notes                                  | the event that appears on the Calendar tab in the Bookings web app.                                                                                                    |  |  |  |  |  |
|                                        | Allows you to setup services that require the ability for multiple people to book the                                                                                                    |  |  |  |  |  |
| Maximum                                | same appointment time with the same staff member (ex: Training or fitness class)                                                                                                    |  |  |  |  |  |
| attendees                              | Keeps booking until max is reached. Current appointment capacity and attendees cap                                                                                                    |  |  |  |  |  |
| ner event                              | be viewed in the Calendar tab in the Bookings Web app.                                                                                                    |  |  |  |  |  |
|                                        |                                                                                                    |  |  |  |  |  |
| Let the                                | This setting determines whether or not the customer can modify or cancel their                                                                                                    |  |  |  |  |  |
| customer                               | booking, provided it was booked through the Calendar tab on the Bookings Web app.                                                                                                    |  |  |  |  |  |
| monogo their                           |                                                                                                    |  |  |  |  |  |
| manage their If Enabled customers can: |                                                                                                    |  |  |  |  |  |
| bookings                               | Reschedule, Cancel or schedule a new booking.                                                                                                    |  |  |  |  |  |
|                                        | If Disabled customer cannot:                                                                                                    |  |  |  |  |  |
|                                        | Reschedule, Cancel or schedule a new booking.                                                                                                    |  |  |  |  |  |
|                                        | <b>NOTE</b> : When booking through the Self-Service page, however, customers will still have the <b>Manage Booking</b> button and all of its options, even when this setting is disabled. We recommend disabling this setting if you want to limit access to the Self-Service page. Additionally, we suggest adding text to your confirmation and reminder emails that tells your customers how to make changes to their booking through other means, such as by calling the office or emailing the help desk. |  |  |  |  |  |

Go to this link to view images of: Email Confirmation bookings and Text message notifications (if being used) <u>https://learn.microsoft.com/en-us/microsoft-365/bookings/define-service-offerings?view=0365-worldwide</u>

## **AVAILABILITY OPTIONS**

Shows the options you've selected from your **Booking page** for your scheduling policy and availability for your staff.

| Add service                                                   |                                                                 |                |          |  |  |  |
|---------------------------------------------------------------|-----------------------------------------------------------------|----------------|----------|--|--|--|
| - Basic details                                               | Scheduling policy                                               |                |          |  |  |  |
| Availability options                                          | Time increments<br>Show available times in increments of        | 30 minutes     | ~        |  |  |  |
| S Assign staff                                                |                                                                 |                |          |  |  |  |
| ⑦ Custom fields                                               | Minimum lead time<br>Minimum lead time for bookings and         | 24 hrs         | ~        |  |  |  |
|                                                               | cancellations                                                   |                |          |  |  |  |
| La Notifications                                              | Maximum lead time<br>Maximum days a booking can be              | 365 days       | <b>^</b> |  |  |  |
| Default scheduling policy                                     | made advanced in                                                |                |          |  |  |  |
| Default scheduling policy,<br>availability, notifications and | Availability                                                    |                |          |  |  |  |
| staff settings                                                | In general, a service can be booked when its staff are free. If |                |          |  |  |  |
| Publishing options                                            | you wish to customize this further, you o                       | an do so belov | v.       |  |  |  |
| Show this service on the                                      | General availability:                                           |                |          |  |  |  |
|                                                               | Bookable when staff are free                                    |                | ~        |  |  |  |
|                                                               | $\oplus$ Set different availability for a date ratio            | ange           |          |  |  |  |

## ASSIGN STAFF

Select the staff that customers will be able to Book with.

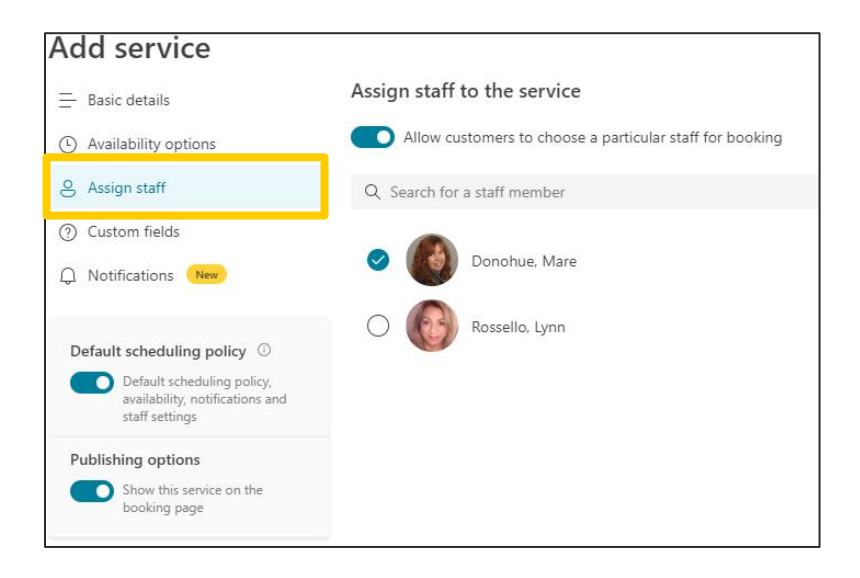

## **CUSTOMER FIELDS**

Custom fields can be useful when collecting information that is needed every time the specific appointment is booked.

**Example below** will show Customer email and Phone number as custom fields that will appear on the Booking page when your customers book appointments with you and your staff.

Customer email, phone number, address, and notes are non-removable fields, but you can make them optional by deselecting **Required** beside each field.

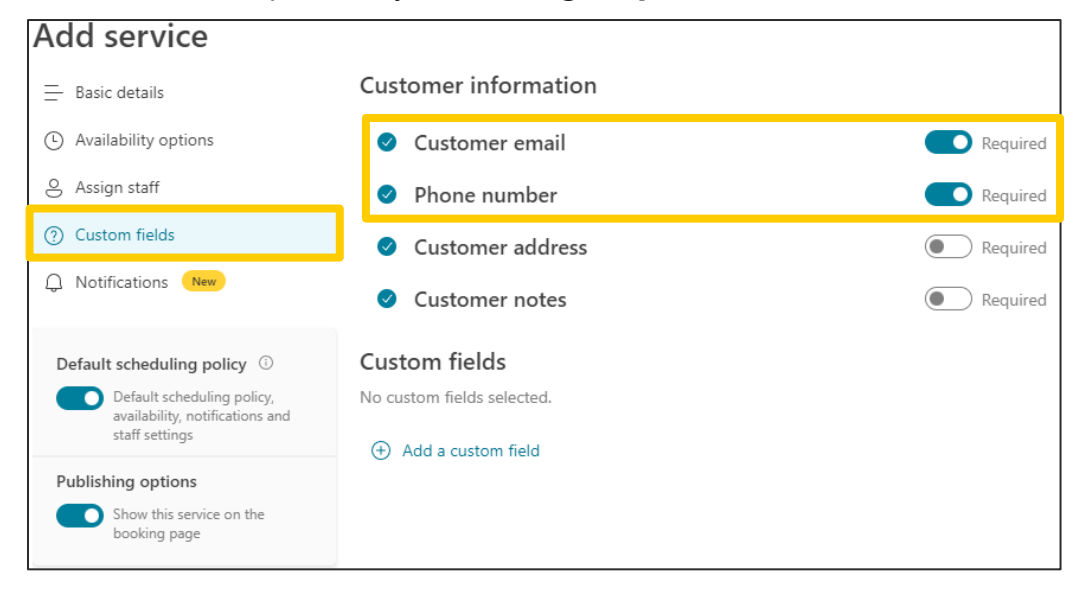

#### ADDING A CUSTOM FIELD

A custom field is a field you create to gather specific information before the booking. For example, you can ask a question like "What would you like to discuss during your appointment?" or "What department are you from at RPI?"

While in the Add service screen or while editing a service:

- 1. Click **Custom fields** on the left navigation bar.
- 2. Click Add a custom field.

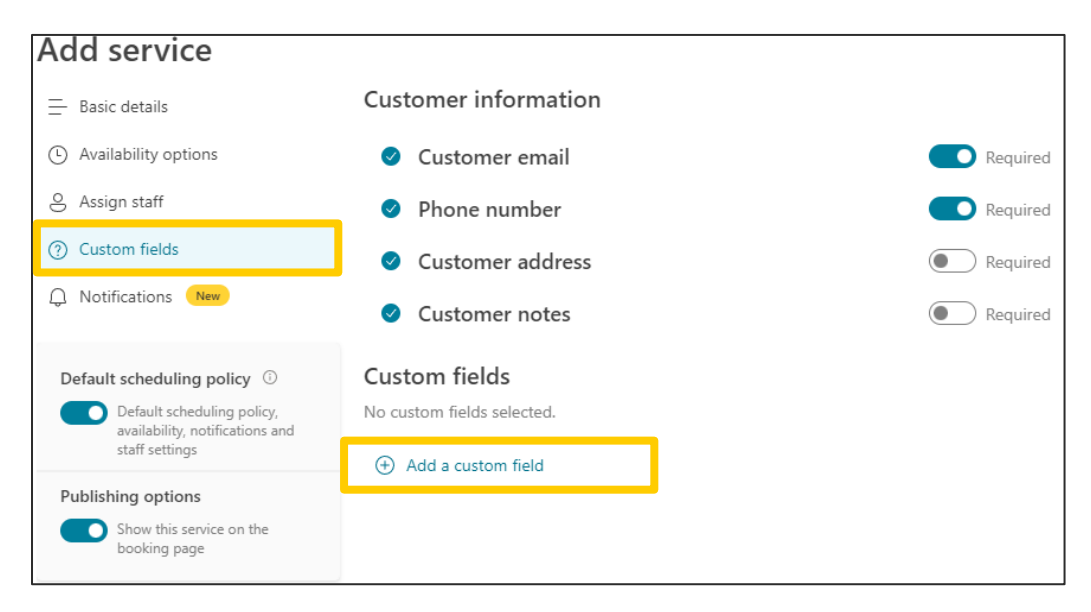

3. Type your question, and then click Save changes.

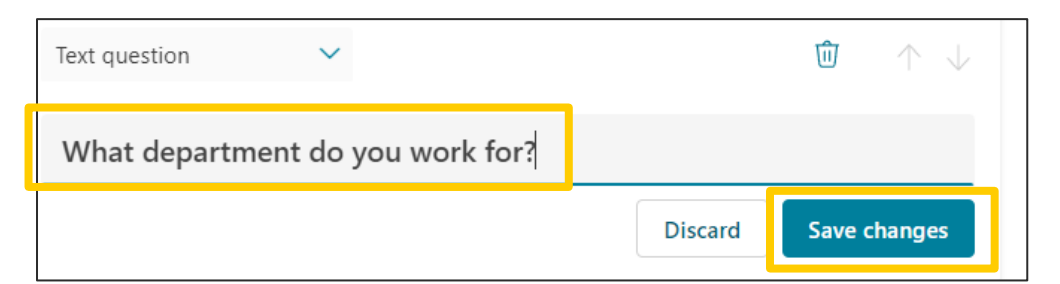

#### To use the question(s):

1. Click **Select** and move the slider to **Required**.

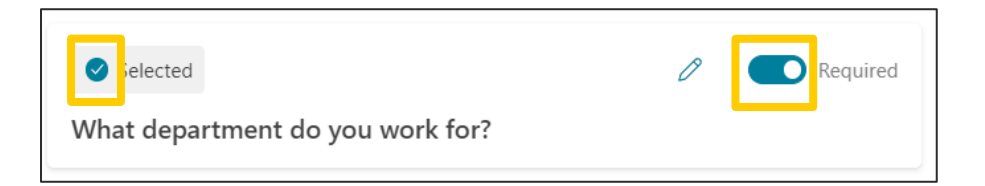

#### NOTIFICATIONS

Check **Enable text message notifications for your customer** to send a text message confirmation of the booking to the customer.

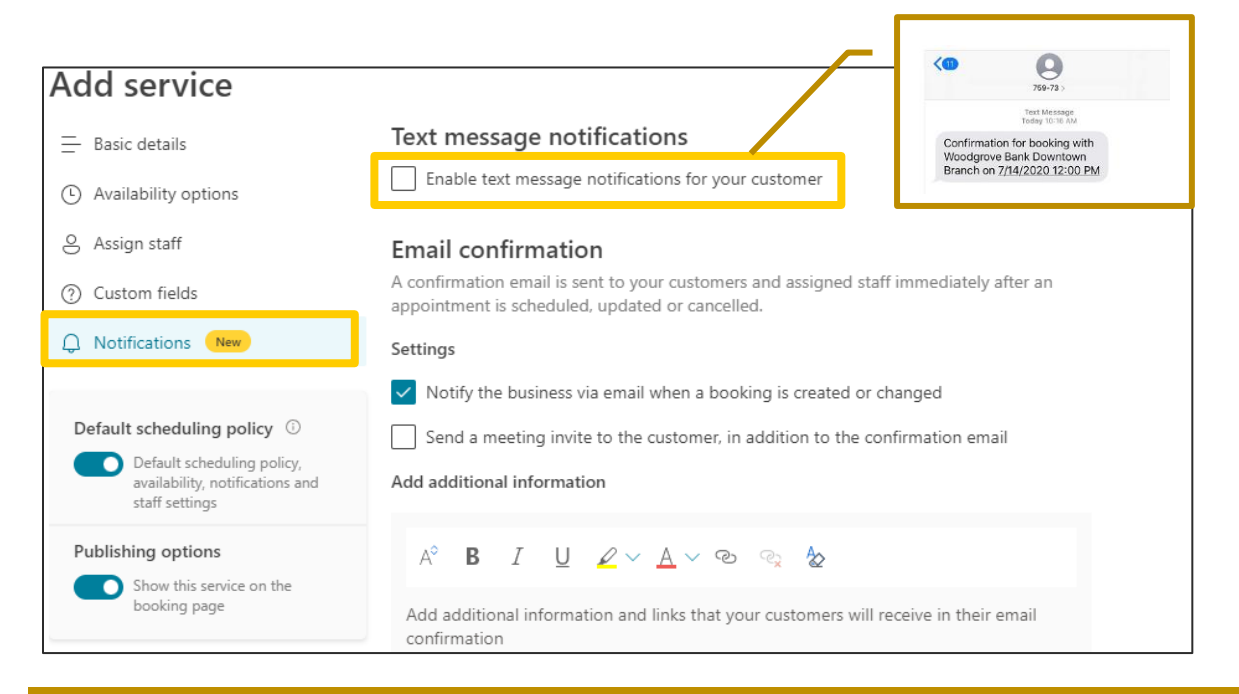

#### **EMAIL REMINDERS**

Email reminders default – customers receive a reminder 1 day before the appointment, but this can be changed. Click the "Pencil icon" make the change and then click Save Changes.

| Add service |                                                                                                    | Email reminders                                                                                                    |
|-------------|----------------------------------------------------------------------------------------------------|----------------------------------------------------------------------------------------------------|
|             | Email reminders<br>Send reminder emails to your customers and staff (and optionally the business) before the<br>appointment.<br>Add an email reminder                        | Send reminder emails to your customers and staff (and optionally the business) before the appointment. • Add an email reminder |
|             | Timing<br>1 day before<br>Send to<br>Customer<br>Message<br>Just a quick reminder that your service is coming up soon.                                                       | Timing<br>1 day before V<br>Send to                                                                                            |
|             | Email follow-up (Here)<br>Send automatic follow-up emails to collect feedback from your customers or remind them<br>to book their next appointment.<br>Add a follow-up email | Customer         ✓           Message         A°         B         I         U         ∠ ∨ △         ∞         ∞         2      |
|             | Timing<br>15 minutes after<br>Send to<br>Customer<br>Message<br>We appreciate your time. <u>Rook your next appointment.</u>                                                  | Just a quick reminder that your service is coming up soon.           Discard         Save Changes                              |

Email follow-up – this sends an automatic follow-up email to collect feedback from the appointment or to remind them to book their next appointment.

NOTE: Choose DELETE if you do not want this to automatically be sent.

| Email follow-up                                                                          |                                 |
|------------------------------------------------------------------------------------------|---------------------------------|
| Send automatic follow-up emails to collect feedback from to book their next appointment. | n your customers or remind them |
| ① Add a follow-up email                                                                  |                                 |
| Timing                                                                                   |                                 |
| 30 minutes after                                                                         |                                 |
| Send to                                                                                  |                                 |
| Customer                                                                                 |                                 |
| Message                                                                                  |                                 |
| Hi                                                                                       |                                 |
| See more                                                                                 |                                 |

4. Once all the selections are made, click **Save changes** at the bottom of the notifications screen.

## ADDING STAFF TO BOOKINGS

This section is where you create and manage your staff list which includes details such as name, phone number, and email address as well as set their working hours.

- 1. Open a calendar from the homepage.
- 2. Choose **Staff** from the left navigation pane.
- 3. Click Add new staff and the Add staff screen appears.
- Begin typing the first staff members name in the search area and select them from the list below. The other fields will automatically populate.
   NOTE: Manually complete email address and other information for those outside your organization.

| 0                                                                                              | Search for pe                                                                                                    | sople or groups                                                                                                    |                                                                                     |      |
|------------------------------------------------------------------------------------------------|----------------------------------------------------------------------------------------------------|----------------------------------------------------------------------------------------------------|-------------------------------------------------------------------------------------|------|
| 0                                                                                              | Use this nan                                                                                                    | ne                                                                                                    | Orange lighter                                                                      | ~    |
| Email                                                                                          | 😡 Donol<br>🐵 Riggi,                                                                                                    | hue, Mare<br>Debbie                                                                                                    | number                                                                              |      |
| Gu                                                                                             | est 💮 Fahey                                                                                                    | , Will                                                                                                    |                                                                                     |      |
| Notify<br>change<br>vailabili<br>tup availa                                                    | the staff member vi<br>d<br>ty<br>ibility and meeting l                                                                                                    | a email when a bookin<br>hours for the staff mer                                                                             | ig assigned to them is created mber. Learn more                                     | l or |
| Notify<br>change<br>vailabili<br>tup availa<br>Events<br>see note, p<br>Use                    | the staff member vi<br>ed<br>ty<br>ibility and meeting l<br>on Office calendar avail<br>business hours                                                         | a email when a bookin<br>hours for the staff men<br>affect availability<br>ability will not be accounte                      | ig assigned to them is created<br>mber, Learn more<br>of for in matri-day services. | 1 or |
| Notify<br>change<br>ailabili<br>up availa<br>Events<br>Events<br>is note p<br>Use<br>off busin | the staff member vi<br>d<br>by<br>bility and meeting I<br>on Office calendar i<br>encoral calendar acaia<br>business hours<br>reschours to edit availa         | a email when a bookin<br>hours for the staff men<br>střect availability<br>ability<br>sbility                                | ig assigned to them is created<br>mber, Learn more<br>of for in mati-day services.  | l or |
| Notify<br>change<br>ailabili<br>up availa<br>Events<br>te note, p<br>O Use<br>off busin        | the staff member vi<br>d<br>ty<br>bility and meeting I<br>on Office calendar<br>nerood calendar acak<br>business hours<br>ress hours to edit availa<br>8:00 AM | a email when a bookin<br>hours for the staff men<br>street availability<br>bility will not be accounte<br>ubility<br>4:30 PM | ig assigned to them is created<br>mber. Learn more<br>of ter in multi-day services. | l or |

5. **Select a role** for each staff member.

#### Staff Roles

Administrator - can edit all settings, add and remove staff, and create, edit, and delete bookings. This role should be assigned to whoever you want to manage the calendar for everyone. This person will be able to change appointments, update availability and time off, update services, etc.

**Scheduler** – manages bookings on the calendar and customer details. Read-only access to settings, staff and services.

**Team member** – manages bookings on their own calendar and their availability in the booking mailbox.

**Viewer** – Can see all bookings on the calendar but cannot modify or delete them. Read-only access to settings.

**Guest** – assigned to bookings, but they can not open the booking mailbox.

- 6. Select **Notify the staff via email when a booking assigned to them is created or changed** so staff receives emails.
- 7. Select **Events on Office calendar affect availability** if you want the free/busy information from staff members calendars to impact availability for bookings services through Bookings. **NOTE**: this is strongly recommended to be selected and is the default to avoid double-booking.
- 8. Use business hours to set all bookable times for your staff using the Business hours set on the Business Information page. OR if you deselect this, a staff member who only works certain days and hours can make the changes.

NOTE: Bookings supports up to 100 staff members in a Bookings Calendar

9. Click **Save changes**.

# SCHEDULING BUSINESS CLOSURES, TIME OFF AND VACATION TIME

On occasion, you will want to close your business for holidays or team events, or when your staff need time of for vacation, or unavailable unexpectedly or when they are sick. You can indicate these changes from any calendar in Bookings using the "Add time off" feature. Once the business reopens or employees return to work, everyone will be listed on the booking page according to their established work hours.

#### **BUSINESS CLOSURE**

1. While in a calendar, select Add time off located in the toolbar at the top of the calendar.

| Ø   | Time off                                        |       | ×                                               |  |
|-----|-------------------------------------------------|-------|-------------------------------------------------|--|
| Tim | e off details                                   | Staff | taff                                            |  |
| =   | Time off                                        | 8     | 8 Search for a staff member                     |  |
| G   | Start 11/1/2022                                 |       | Staff O O Donohue, Mare No conflicting bookings |  |
| 0   | Service location                                |       | C Rossello, Lynn<br>No conflicting bookings     |  |
| Ø   | Service notes (only visible you and your staff) |       |                                                 |  |
|     |                                                 |       |                                                 |  |
|     |                                                 |       | Discard Create time off                         |  |

- 2. Complete the **details**, including **title**, **start**, and **end date and times**, **location** and **extra notes**.
- 3. Select Add day event.
- 4. Select all staff members.
- 5. Click Create time off.

When a customer attempts to schedule an appointment on a day the office is closed, they'll see a message on the booking page that there is no availability.

|     |      |      |    |    |    |    | ly 04                                              |
|-----|------|------|----|----|----|----|----------------------------------------------------|
| < : | July | 2016 |    |    |    |    | Anyone                                             |
| Su  | Мо   | Tu   | We | Th | Fr | Sa |                                                    |
|     |      |      |    |    | 1  | 2  | We have no availability on this date. Please choos |
| 3   | 4    | 5    | 6  | 7  | 8  | 9  | another one.                                       |
| 10  | 11   | 12   | 13 | 14 | 15 | 16 |                                                    |
| 17  | 18   | 19   | 20 | 21 | 22 | 23 |                                                    |
| 24  | 25   | 26   | 27 | 28 | 29 | 30 |                                                    |
| 31  |      |      |    |    |    |    |                                                    |

#### TIME OFF

- 1. While in a calendar, select Add time off located in the toolbar at the top of the calendar.
- 2. Complete the details, including title, start, and end date and times, location and extra notes.
- 3. Select the staff member or members who are taking the time off.
- 4. Click Create time off.

#### SETUP AND PUBLISH YOUR BOOKING PAGE

The Booking page is your customer-facing, web-based appointment calendar that your customers will use to book appointments with you.

- 1. While in the Bookings App, choose your calendar to open.
- 2. From the left navigation pane, select Booking page.

The **Configure booking page** appears and gives you information to setup and publish your page. <u>https://learn.microsoft.com/en-us/microsoft-365/bookings/customize-booking-page?view=0365-worldwide</u>

| Co  | nfigure booking page                                                                                                    |                                                                              |   |  |  |  |  |  |
|-----|----------------------------------------------------------------------------------------------------|------------------------------------------------------------------------------|---|--|--|--|--|--|
|     | Available to people in your organization<br>People in your organization can book with an internal-only self-service page |                                                                              |   |  |  |  |  |  |
| Yo  | Your booking page:                                                                                                    |                                                                              |   |  |  |  |  |  |
| ht  | https://outlook.office365.com/owa/ca 🛛 🖂 Email 🎸 Embed                                                                   |                                                                              |   |  |  |  |  |  |
| Man | age your booking page                                                                                                    |                                                                              |   |  |  |  |  |  |
| C   | Business page access control                                                                                             | Includes requirement of Office 365 control, search engine indexing           | ~ |  |  |  |  |  |
| 8   | Customer data usage consent                                                                                              | Add a personal data collection and<br>usage consent message to your page     | ~ |  |  |  |  |  |
| G   | Default scheduling policy                                                                                                | Default scheduling policy, availability,<br>notifications and staff settings | ~ |  |  |  |  |  |
| Ø   | Customize your page                                                                                                    | Customize the bookings page to go<br>with the brand of your organization.    | ~ |  |  |  |  |  |
| ٢   | Region and time zone settings                                                                                            | Choose your booking page language<br>and time zone settings                  | ~ |  |  |  |  |  |

 Configure booking page – Publish your calendar live to make your calendar ready for scheduling. You can share the link to your calendar via email, Twitter, and add a Book Now button to a Facebook page. The link can also be embedded in your organization's Web site.

| Configur             | e booking page                                                                                                    |
|----------------------|----------------------------------------------------------------------------------------------------|
| Ö                    | Available to people in your organization<br>People in your organization can book with an internal-only self-service page |
| Your boo<br>https:// | oking page:<br>/outlook.office365.com/owa/ca                                                                             |

- Booking page access control You'll be able to control whether your Bookings page can be indexed by search engines. By default, your Bookings page will be indexed, but you can now hide Booking pages from search engines.
  - <u>Disable direct search engine indexing of booking page</u> This option prevents your page from appearing in the search results for Google, Bing, or other search engines. Selecting this box will ensure access to the page is limited to the generated page link.
  - <u>Require a one-time password to create bookings</u> Some HIGHLY suggest checking this off as this will **send a code to the email of the person scheduling** the appointment with your team. They will then have to enter the code before finalizing the booking, which should prevent scheduling SPAM from filling up your calendar with fake appointments.

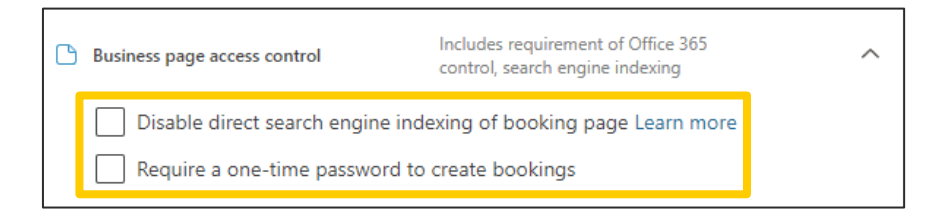

Customer data usage consent - When selected, text requesting the user's or customer's consent for your organization to use their data will appear on the Self-Service page. The box will have to be checked by the user in order to complete the booking.

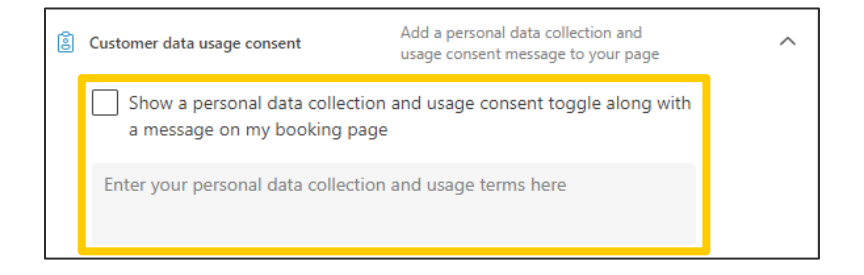

Default scheduling policy, Email notifications, Staff control - All of these settings are like the ones available for each service on the Services tab. • Availability – Customers book when the staff is free. General Availability – Use this option to customize. Default is "*Bookable when staff are free*" and the Availability option here can be changed during holidays or extended hours.

| G | Default scheduling policy                                                                                                    | Default scheduling<br>notifications and st                                             | policy, availability<br>aff settings             | 6   | ^ |
|---|----------------------------------------------------------------------------------------------------|----------------------------------------------------------------------------------------|--------------------------------------------------|-----|---|
|   | Time increments<br>Show available times in increments o                                                                                                    | f                                                                                      | 30 minutes                                       | ~   |   |
|   | Minimum lead time<br>Minimum lead time for bookings and<br>cancellations                                                                                                    | I                                                                                      | 24 hrs                                           | < > |   |
|   | Maximum lead time<br>Maximum days a booking can be<br>made advanced in                                                                                                    |                                                                                        | 365 days                                         | ~ ~ |   |
|   | Email notifications          Image: Notify the business via email white the business via email white the business via emailement via email white the business via emaile | en a booking is cr<br>tomer<br>tcific person for th<br>vhen its staff are fr<br>below. | eated or chang<br>ie booking<br>ree. If you wish | to  |   |
|   | Bookable when staff are free                                                                                                    |                                                                                        |                                                  | ~   |   |
|   | Not bookable<br>Custom hours (recurring weekly)                                                                                                    |                                                                                        |                                                  |     |   |

 Customize your page - Choose colors and logos that appear on the Self-Service page, ex: for brand consistency.

| S Customize your page       | Customize booking page to go with the brand of your organization. |              |                      |           |     |     |     |             | 1                              |                     |
|-----------------------------|-------------------------------------------------------------------|--------------|----------------------|-----------|-----|-----|-----|-------------|--------------------------------|---------------------|
| Page template               | Page preview                                                      |              |                      |           |     |     |     |             | 2                              |                     |
| New                         |                                                                   | Of           | fice                 | of L      | Ind | erg | rad | luate E     | ducation App                   | ointments           |
| <ul> <li>Classic</li> </ul> |                                                                   |              |                      |           |     |     |     | Select serv | rice                           |                     |
| Color theme                 | • :                                                               | In-F<br>30 n | Person O<br>ninutes  | ffice Hou | rs  |     |     | 0           | Online Meeting<br>30 minutes   | <b>@ ()</b>         |
|                             |                                                                   | Offi<br>30 n | ice hours<br>ninutes |           |     |     | ¢   | 0           |                                |                     |
|                             |                                                                   |              |                      |           |     |     |     |             |                                |                     |
|                             |                                                                   |              |                      |           |     |     |     | Select tin  | ne                             |                     |
|                             |                                                                   | <            | > A                  | pril 2023 |     |     |     |             |                                |                     |
| Set custom color for your b | ooking page                                                       | s            | iu Mo                | Tu        | We  | Th  | Fr  | Sa          | Select a service and date to s | ee available times. |
| Logo                        |                                                                   |              | 2 3                  | 4         | 5   | 6   | 7   | 1           |                                |                     |
| Display business logo on yo | our booking page                                                  |              | 9 10                 | 11        | 12  | 13  | 14  | 15          |                                |                     |

Region and time zone settings – Set your time zone and language preferences for the Self-Service page. Recommendations is to set your local time zone. For visitors to your Self-Service page, Bookings automatically detects their local time zones and will show availability to them in their own time zones.

For **example**, if an appointment is available at 1:00pm PST, someone in CST will see the available time displayed as 3:00pm CST.

| Region and time zone settings |        | Choose your booking page language<br>and time zone settings | ^ |
|-------------------------------|--------|-------------------------------------------------------------|---|
| Language                      |        | Current time zone                                           |   |
| English (United States)       | $\sim$ | (UTC-05:00) Eastern Time (U $$                              |   |
| Always show time slots in bu  | sine   | ss time zone                                                |   |

Once you publish your booking page, customers will see your booking page where they can book appointments with you.

| Example of a booking page below is for a<br>Nellness Center:<br>Selected:        |                                                                      |                                                                                                    |                                                                                                   |
|----------------------------------------------------------------------------------|----------------------------------------------------------------------|----------------------------------------------------------------------------------------------------|---------------------------------------------------------------------------------------------------|
|                                                                                  |                                                                      | SELECT STAFF (OPTIONAL) Anybody                                                                                                    | ~                                                                                                 |
|                                                                                  |                                                                      | E DATE                                                                                                    | () TIME                                                                                           |
| ⊘ SELECT A SERVICE                                                               |                                                                      | January 2021 ↑ ↓<br>M T W T F S S<br>28 29 30 31 1 2 3                                                                                                    | 2.30         3:00         3:30         4:00           2:30         3:00         3:30         4:00 |
| Initial Consultation                                                             | Practice Mindfulness with Doctor O<br>Jane Smith                     | 4         5         6         7         8         9         10           11         12         13         14         15         16         17           18         19         20         21         22         23         24           25         26         27         28         29         30         31                                                                                                    | 2:30 3:00 3:30 4:00<br>2:30 3:00 3:30 4:00<br>2:30 3:00 3:30 4:00                                 |
| Spend 30 minutes and get an in-depth analysRead more \$ 100 - 1 hour             | Spend 30 minutes and get an in-depth analysRead more \$ 100 - 1 hour | 1 2 3 4 5 6 7<br>Go to today<br>(1) All times are in (UTC +5                                                                                                    | 530(Chernal, Kolkata, Mumbal, New Delhi 🗸                                                         |
| Wellness Consultation                                                            | Nutrition Consultation                                               |                                                                                                    |                                                                                                   |
| Spend 30 minutes and get an in-depth analys_Read more \$ 100 - 1 hour            | Spend 30 minutes and get an in-depth analysRead more \$ 100 - 1 hour | ADD YOUR DETAILS  Email  someone@Bernail.com                                                                                                    | Notes<br>Add any opanial ramaste                                                                  |
| Wellness Consultation                                                            | Mindful Minutes                                                      | Someoregennancenn<br>Address<br>Address<br>Broge sumber (onlinear)                                                                                                    | nuu ariy speciar requeso.                                                                         |
| Spend 30 minutes and get an in-depth analys_ <b>Read more</b><br>\$ 100 - 1 hour | Spend 30 minutes and get an in-depth analysRead more \$ 100 - 1 hour | United States +1<br>Add your phone number                                                                                                    | ~                                                                                                 |
|                                                                                  |                                                                      | Want to receive text message notifications.<br>"available only in US and Canada)<br>By checking this box, you consent to receive automated tex<br>messaging and/or data rates may apply. Text STOP to cano<br>the construction of the construction of the const | its from Wellness Studio by Jordan nelated to your appointment. Standard st.                      |

#### **CREATING A MANUAL BOOKING**

There are two different ways Bookings can be scheduled and staffed. The first way is that a customer can schedule from the standalone booking page or an embedded booking page on your website. The second way is for you or one of your employees to enter the bookings manually, such as when a customer calls or emails for an appointment.

- 1. Open a Bookings calendar.
- 2. From the navigation pane on the left, click Calendar.
- 3. Select 🕀 New booking
- 4. Complete the date/time, customers information, including name, email address, phone number.
- 5. Click **More options** to see more fields to other relevant details.
- 6. **Choose the staff member** to provide the service. Only Staff members that were setup on the services page will show in the new booking window.

| 1:1 | IT support $ \smallsetminus $                                       |                    |             |         |       | >                                                         |
|-----|---------------------------------------------------------------------|--------------------|-------------|---------|-------|-----------------------------------------------------------|
| Ser | vice Details<br>Start<br>11/2/2022<br>End<br>11/2/2022<br>11/2/2022 | 2:00 PM<br>2:30 PM | *<br>*      | All day | Staff | f Staff                                                   |
| Cus | More options (New)<br>tomer Information<br>Jane Doe                 |                    |             |         |       | Connue, Mare<br>Available     Rossello, Lynn<br>Available |
| ∞   | jdoe@yahoo.com                                                      | G                  | 123-456-789 | D       |       |                                                           |
|     |                                                                     |                    |             |         | •     | Discard Create booking                                    |

- Click More options under the <u>Service Details</u> to Add an email reminder and to Add a follow-up email.
- Click More options under Customer Information to add Customer address and notes.
- 7. Click Create booking.

| 0 | Customer address                          |
|---|-------------------------------------------|
| P | Customer notes                            |
|   |                                           |
|   | Don't send customer an email confirmation |
|   | Let customers manage their appointment    |
|   | Send a meeting invite to the customer     |
|   | Less options                              |

Here's an **example** email of the reminder your customer will receive:

| Hi<br>Your booking i | is confirmed.                                                                             |
|----------------------|-------------------------------------------------------------------------------------------|
| Booking details      |                                                                                           |
| Service name<br>With | Initial consult                                                                           |
| When                 | Wednesday, June 23, 2021<br>10:00 AM - 10:30 AM<br>(UTC-08:00) Pacific Time (US & Canada) |
| Location<br>Price    | 1626 Lockhill Selma Rd, San Antonio, TX 78213<br>\$50                                     |
|                      | 🖉 Reschedule 🛛 🕅 Join Appointment via Teams                                               |

## ADDING EMPLOYEES WORK HOURS

By default, each employee matches the business hours that were established in the Bookings app. It is important to make sure that an employee's working hours are accurately set to ensure they are available when a customer tries to book them.

The Staff page customizes your employees working hours to match the needs of the business.

- 1. While in the Bookings app, choose your calendar.
- 2. Click **Staff** from the left navigation pane.
- 3. Select the staff member whose hours you want to set and then choose *C* Edit staff next to the employees' picture at the top.
- 4. On the Edit staff screen, clear the Use business hours area by moving the slider to the left. Click the drop-down arrows to select start and end times for each day.

Times are in 15-minute increments.

| Edit st                                                                                 | aff                                       |                             |                                    |             |          |           |         |        |        |
|-----------------------------------------------------------------------------------------|-------------------------------------------|-----------------------------|------------------------------------|-------------|----------|-----------|---------|--------|--------|
| Admi<br>Admi<br>booki                                                                   | inistrator<br>nistrators can edit<br>ngs. |                             |                                    |             |          |           |         |        |        |
| Notify the staff member via email when a booking assigned to them is created or changed |                                           |                             |                                    |             |          |           |         |        |        |
| Availability                                                                            | /                                         |                             |                                    |             |          |           |         |        |        |
| Setup availab                                                                           | ility and meetin                          | g hours t                   | for the staff me                   | mber. Le    | arn m    | ore       |         |        |        |
| Events of Please note, per                                                              | n Office calenda<br>rsonal calendar avi   | ır affect a<br>ailability w | availability<br>ill not be account | ed for in r | nulti-da | iy servio | ies.    |        |        |
| Use b                                                                                   | usiness hours                             |                             |                                    |             |          |           |         |        |        |
| Turn off busines                                                                        | s hours to edit av                        | ailability                  | _                                  |             |          |           |         |        |        |
| Monday                                                                                  | 8:00 AM                                   | ř                           | 4:30 PM                            | $\sim$      | Û        | +         |         |        |        |
| Tuesday                                                                                 | 8:00 AM                                   | ~U                          | 4:30 PM                            | ~           | Û        | +         |         |        |        |
| Wednesday                                                                               | 8:30 AM                                   | ~                           | 4:30 PM                            | ~           | Û        | +         |         |        |        |
| Thursday                                                                                | 9:00 AM                                   | ~                           | 4:30 PM                            | ~           | Û        | +         |         |        |        |
| Friday                                                                                  | 9:30 AM                                   | ~                           | 4:30 PM                            | ~           | Û        | +         |         |        |        |
| Saturday                                                                                | 10:00 AM                                  | Clos                        | sed                                |             | +        |           |         |        |        |
| Sunday                                                                                  |                                           | Clos                        | sed                                |             | +        |           |         |        |        |
|                                                                                         |                                           |                             |                                    |             |          |           |         |        |        |
|                                                                                         |                                           |                             |                                    |             |          |           | Discard | Save o | hanges |

5. Select + to add start and end time selectors. Depending on what day you choose, this adds another line with time under that day for morning and afternoon bookings.

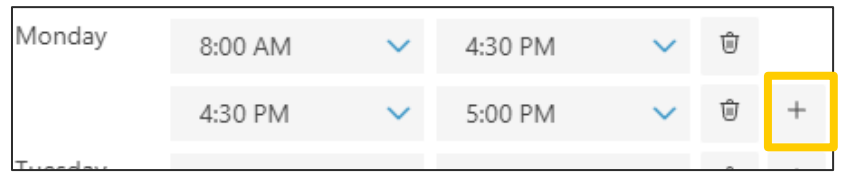

6. Click **Save changes**.

#### SET AN EMPLOYEE'S DAYS OFF

When an employee takes a day off, and the day/time is adjusted that employee will appear unavailable on the booking page. Customers using the booking page, will not be able to schedule with that employee on that day.

#### To remove a day(s):

1. Click the trash icon to the right of the day you want to remove.

| Thursday | 8:00 AM | ~ | 4:30 PM | ~ | Û  | + |
|----------|---------|---|---------|---|----|---|
| Friday   | 8:00 AM | ~ | 4:30 PM | ~ | Ĵm | + |
| Saturday | Closed  |   |         |   |    |   |

**NOTE**: To **add the day back**, click the **+** to the right of the day.

#### **DELETE A BOOKING CALENDAR**

If you no longer need a booking calendar you will need to **Submit a Request** through itssc.rpi.edu and include in the request the **EXACT name of the booking calendar** and **that this is a Booking Calendar** as help desk staff will need to delete this through the **Microsoft 365 Admin Center**. https://learn.microsoft.com/en-us/microsoft-365/bookings/delete-calendar?view=0365-worldwide

#### MANAGE BOOKINGS IN MICROSOFT TEAMS

The Bookings app in Microsoft Teams offers an easy way to schedule in-person/virtual appointments. Those who schedule can manage department/staff calendars and communications with internal/external attendees with virtual appointments held using Microsoft Teams meetings.

**NOTE**: Only schedulers need to have the Bookings app installed in Teams. Staff who conduct or participate in virtual appointments will not need the app and can join from their Outlook/Teams calendar or from a Teams meeting link in the booking confirmation email.

#### ADDING BOOKINGS APP TO MS TEAMS

1. Open Microsoft Teams

- 2. Click the **Apps icon** from the left navigation pane.
- 3. On the search bar type Bookings.
- 4. Click once on Bookings from the list below and then click **Add**.
- 5. Click Go to Virtual Appointments located in the upper right corner.
- 6. Once the Virtual Appointments screen appears, click Add.
- 7. Choose **Connect a calendar** or **Create a calendar** if a Bookings schedule button appears.

## VIRTUAL APPOINTMENTS WITH TEAMS AND BOOKINGS

The virtual appointments are held through Microsoft Teams meetings and each virtual appointment includes a Teams meeting link that's sent to the attendees in email, where they join from a web browser or in Teams on any device.

https://learn.microsoft.com/en-us/microsoft-365/frontline/bookings-virtual-visits?view=0365-worldwide

#### CREATE A CALENDAR

1. Click Create a calendar.

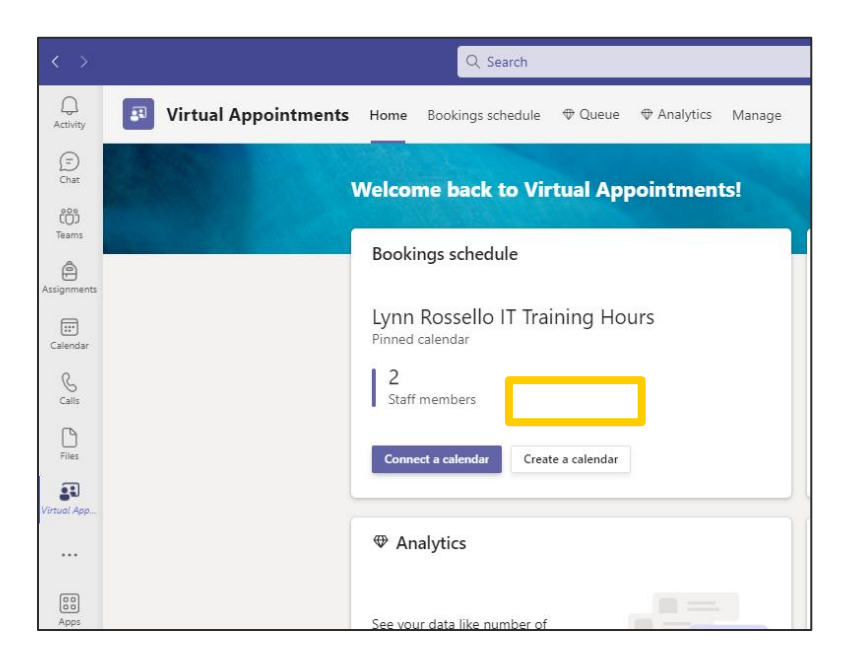

2. Type a Business name, choose a Business type, add an email address for attendee responses and a Business phone number. Click Save.

| Butiness or department name *         Test Booking Calendar         Butiness type *         If Support         Send standes responses to         helpdesk@tpiadu         Butiness phore number         Sta27777         Were getting things ready | Add a new booking calendar<br>The business name you enter will be used to create<br>booking invites (e.g., businessname@domain.com)                        | the email address for sending |                            |
|----------------------------------------------------------------------------------------------------|----------------------------------------------------------------------------------------------------|-------------------------------|----------------------------|
| We're getting things ready                                                                                                    | Business or department name * Test Booking Calendar Business type * IT Support Sand attender responses to helpdesk@rpi.edu Business phore number 518227777 | v                             |                            |
|                                                                                                    |                                                                                                    |                               | We're getting things ready |

At the top the new bookings calendar appears. **NOTE**: You can click the drop-down arrow to the right of the new bookings calendar to switch to other booking calendars.

| <b>3</b>      | Virtual Appointment                      | <b>s</b> Home                      | Bookings schee                     | dule | ⊕ Qu |
|---------------|------------------------------------------|------------------------------------|------------------------------------|------|------|
| < >           | Friday, March 17, 2023 🗸                 | Test Bookin                        | g Calendar ∨                       |      |      |
|               | Rossello, Lynn<br>Client Support Analyst | Test Book<br>TestBookin            | ting Calendar<br>gCalendar@rpi.edu |      |      |
| 9 AM<br>10 AM |                                          | Switch to<br>New boo<br>Existing b | king calendar<br>oooking calendar  |      |      |
|               |                                          |                                    |                                    |      |      |

An email is sent with the name of the new booking calendar and a link to Bookings.

| Hello Rossello, Lynn,<br>You have created Test Booking Calendar Bookings calendar<br>and have been added as a staff member with an<br>administrator role.                                                                                                    |  |  |  |  |  |  |  |
|----------------------------------------------------------------------------------------------------|--|--|--|--|--|--|--|
| Test Booking Calendar<br>You are the administrator<br>Go to<br>Bookings                                                                                                    |  |  |  |  |  |  |  |
| As an assigned staff member<br>• You'll receive meeting invites from the calendar<br>• Bookings will share your free/busy information so you don't get double booked<br>You can pause or manage your membership for this calendar at any time through Bookings. |  |  |  |  |  |  |  |
| Welcome to Microsoft Bookings!                                                                                                    |  |  |  |  |  |  |  |

Ē.

You can also click on the ... three dots from the left navigation pane and click **Bookings** to open the Bookings App within the Teams window.

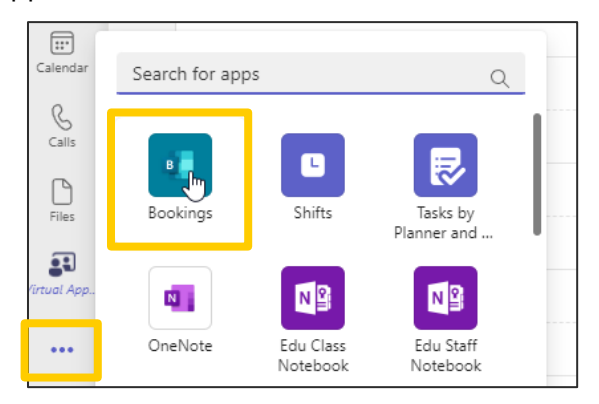

The Bookings calendar appears in the MS Teams window. **Showing availability of each staff assigned** to that service.

| Bookings Schedule  Queue                                                                                                    |                                                                                                    |  |  |  |  |  |  |
|----------------------------------------------------------------------------------------------------|----------------------------------------------------------------------------------------------------|--|--|--|--|--|--|
| A Features like Queue and Forms will soon be exclusive to the Virtual Appointments app—your new home from which to build deeper customer connections. | Features like Queue and Forms will soon be exclusive to the Virtual Appointments app—your new home from which to build deeper customer connections. Learn more |  |  |  |  |  |  |
| Friday, March 17, 2023 ~ Test Booking Calendar ~                                                                                                    |                                                                                                    |  |  |  |  |  |  |
| Donohue, Mare<br>Manager, Client Services Support                                                                                                    | Rossello, Lynn<br>Client Support Analyst II                                                                                                    |  |  |  |  |  |  |
|                                                                                                    |                                                                                                    |  |  |  |  |  |  |
| 10 AM Busy                                                                                                    |                                                                                                    |  |  |  |  |  |  |
| 11 AM                                                                                                    |                                                                                                    |  |  |  |  |  |  |
| 12 PM                                                                                                    |                                                                                                    |  |  |  |  |  |  |
|                                                                                                    |                                                                                                    |  |  |  |  |  |  |
| 1 PM                                                                                                    |                                                                                                    |  |  |  |  |  |  |
|                                                                                                    |                                                                                                    |  |  |  |  |  |  |

#### SCHEDULE A BOOKING IN THE TEAMS BOOKINGS APP

After you schedule a booking, a Microsoft Teams Meeting link is automatically added to the email sent to attendees and staff. What's great about Teams video meetings is that attendees can join from any computer or mobile device, whether or not they have a Teams account.

- 1. Open MS Teams and with a Bookings calendar on the screen.
- 2. Select New booking located in the upper right corner <u>OR</u> click on a time within the calendar on the screen.

The new **Bookings** window appears.

| Activity Boo<br>Dot Activity Activity<br>(1) Activity<br>(1) Act | Schedule              • Queue            Margine              • Queue            Margine              • Queueueueueueueueueueueueueueueueueueue |
|----------------------------------------------------------------------------------------------------|----------------------------------------------------------------------------------------------------|
| E Court<br>Court<br>A Features I<br>Initial co                                                                                                    | like Quoue and Forms will soon be exclusive to the Virtual Appointments app—your new home from which to build deeper customer conner<br>consult ~                                                                                                    |
| ന്ദ്ര Initial co                                                                                                    | onsult ~                                                                                                    |
| Teams                                                                                                    |                                                                                                    |
| e From: © 1                                                                                                    | fest Booking Calendar                                                                                                    |
| Once the bookings icon                                                                                                    | ndee name * Attendee email * +1 Attendee phone number                                                                                                    |
| appears on the left, right                                                                                                    | ers                                                                                                    |
| click and choose PIN. This                                                                                                    | 7/2023 9:30 AM ∨ → 3/17/2023 10:30 AM ∨ 1h                                                                                                    |
| icon will appear the next                                                                                                    | staff *                                                                                                    |
|                                                                                                    | ote for staff                                                                                                    |
| ⊙ Our                                                                                                    | office address                                                                                                    |
|                                                                                                    | ) Make this a Teams meeting ①                                                                                                    |
| Apps                                                                                                    | ) Have attendees join from a web browser $\odot$                                                                                                    |
| The Confirm                                                                                                    | nation message<br>7 U   ▼ JA △ Paraoraoh → Ab   ⊕ eo                                                                                                    |
| Add                                                                                                    | d links or info to include in the invite for this appointment type                                                                                                    |
|                                                                                                    |                                                                                                    |
|                                                                                                    |                                                                                                    |
|                                                                                                    |                                                                                                    |
|                                                                                                    | ) Allow for text message notifications<br>trendees have consented to send and receive text messages. Learn more                                                                                                    |
|                                                                                                    | id an email reminder                                                                                                    |
| To att                                                                                                    | tendee 1 day prior 🖉 🗓                                                                                                    |
| To sta                                                                                                    | ff 1 day prior 🖉 🗉                                                                                                    |
| Forms     Help     + Add a fe                                                                                                    | orm to fill out                                                                                                    |

- 3. Type the Attendee name and email.
- 4. Edit the date/time if needed.
- 5. Click **Add staff \*** and select the staff member from the list below and notes if the staff member is **free**.

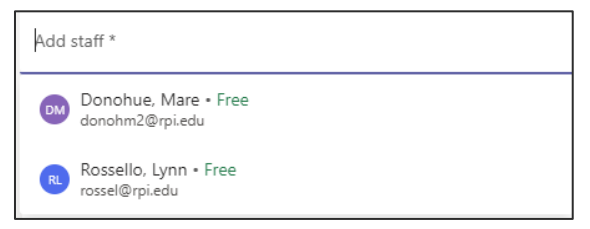

- 6. Add a note for the staff member if needed.
- 7. Add a location if this will not be an online meeting.
- 8. You can select to have the attendee join from a web browser.
- 9. Add a confirmation message to the attendee.
- 10. Select if you **want them to receive a text message**. You will need to note the attendees phone number at the top. **NOTE**: Attendees have to acknowledge a consent.

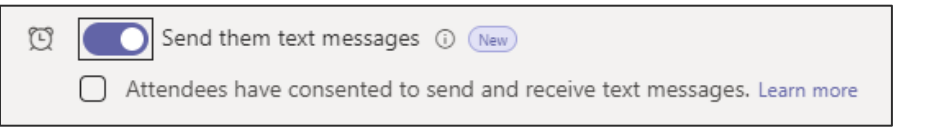

- 11. Click Add an email reminder if you want to send an email reminder or click Done.
- 12. Add a form to fill out IF A FORM was created a head of time, you can add this.

13. When all the relevant information is added, click

**NOTE**: The email confirmation sent to the attendee includes the meeting link and an attachment so that they can add the virtual appointment to their calendar. Staff also receive an email confirmation and meeting invite.

Send

#### CONDUCT AND MONITOR APPOINTMENTS

#### Conduct appointments:

 In your MS Teams or Outlook calendar, go to the booking and then select Join or the Teams meeting link and select Join now.

#### Monitor appointments:

- Choose Bookings while in MS Teams and then click Queue at the top of the bookings bar.
- From the queue you can add a new booking, view relevant appointment details, and see appointment statuses.
- When someone enters an appointment, the status changes and wait time is displayed.
- Staff can join and manage the appointments directly from the queue.

|                |             | _              | < × )                 | D Search or type              | e a command             |                | 🥵 - 🗆 ×       |
|----------------|-------------|----------------|-----------------------|-------------------------------|-------------------------|----------------|---------------|
| Q.<br>Activity | Bookings    | Schedul Que    | ue                    |                               |                         |                | с р           |
| (E)<br>Chat    | 🗊 Today 🔶 - | → Wednesday, S | ieptember 8, 2021 🗸 🛛 | amna Health $\checkmark$      |                         |                |               |
| 685            | Appt. time  | Duration       | Patient name          | Appt. type                    | Saff                    | Patient status | Join appt.    |
| Teams          | 08:00 AM    | 20m            | Karin Blair           | New wellness check            | Diego Siciliani, MD     | (Completed)    | CF 18m 23s    |
| Calendar       | 08:20 AM    | 20m            | Julie Bell            | New patient consult           | Katri Ahokas, MD        | Appt. started  | Join #* 05:01 |
| fim            | 08:20 AM    | 20m            | Carole Chimako        | New wellness consult          | Johnie McConnell, MD 32 | Appt. started  | Join 🗣 05:16  |
| Bookings       | 08:20 AM    | 20m            | Oscar Ward            | Annual visit                  | Christine Cline, MD     | Waiting 5m     | Join          |
| FR             | 08:20 AM    | 20m            | Keiko Tanaka          | New wellness consult          | Miguel Garcia, MD       | Appt. started  | Join 05:18    |
| Apps           | 08:20 AM    | 20m            | Liz Magowan           | New patient consult           | Colin Ballinger, MD     | Late           | Join          |
|                | 08:40 AM    | 20m            | Arlene Richards       | Annual visit                  | Kristin Patterson, MD   | Not started    | Join          |
|                | 08:40 AM    | 20m            | Jorge Warren          | In person New patient consult | Jorge Warren, MD        | Not started    | -             |

#### TRAINING VIDEOS

#### The NEW Microsoft Bookings Sept. 2021

https://www.youtube.com/watch?v=ixybC9z8TrU

Microsoft Bookings tutorials -

https://www.google.com/search?rlz=1C1GCEU\_enUS958US958&q=Microsoft+Bookings+tutorial+2022&sa=X&ved=2ahUKEwi mwa\_AoeP9AhUIjokEHZcHCWoQ1QJ6BAgpEAE&biw=1920&bih=937&dpr=1

#### **Bookings app in Microsoft Teams**

https://support.microsoft.com/en-us/office/what-is-bookings-42d4e852-8e99-4d8f-9b70-d7fc93973cb5